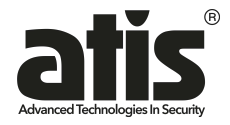

## Инструкция для быстрого подключения облачных камер

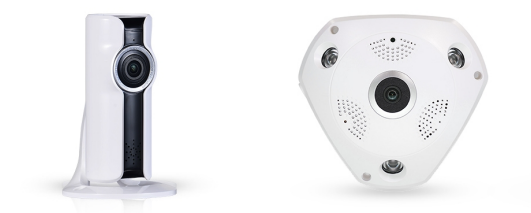

## AI-123FE, AI-223FE, AI-125FE, AI-325FE

Подключите блок питания, и дождитесь окончания загрузки устройства, примерно 30сек, после на Вашем телефоне включите режим WiFi и нажмите поиск, выберите точку доступа, которая имеет ваша камера.

LED индикатор (если устройство имеет кабель RJ45):

• LED индикатор мигает медленно (0,5 с) - Режим сопряжения

• LED индикатор горит - успешное подключение.

## Примечание:

Для сброса доступа к Wi-Fi точке, зажмите и удерживайте 5-10сек кнопку "Сброс", которая находится в нижней части камеры Для сброса пароля, зажмите и удерживайте более 20сек кнопку "Сброс", которая находится в нижней части камеры.

1.Скачайте и установите программное обеспечение для мониторинга "VR CAM " с https://itunes.apple.com для iPhone или https://play.google.com для Android.

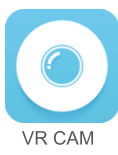

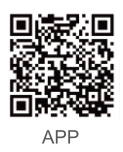

 Запустите приложение и создайте свой собственный аккаунт мониторинга, или можно выбрать локальный вход без регистрации.

3. Нажмите кнопку добавить устройство "+".

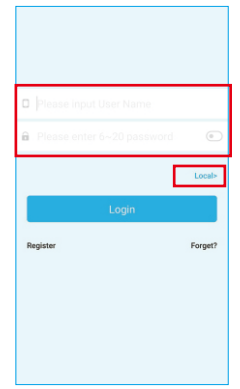

 Нажмите кнопку "добавить новое устройство", после будет выполнен автоматический поиск устройств.

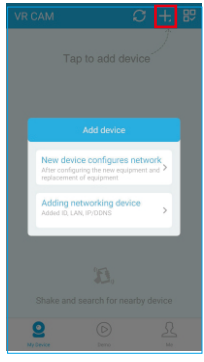

- 5. Нажмите на найденное вами оборудование 1 раз
- 6. Выберите вашу точку доступа и укажите пароль.

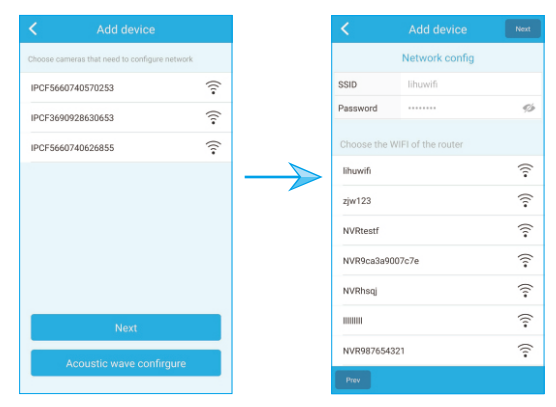

7. При успешном добавлении камеры Вы увидите статус "Online" в списке Ваших устройств.

 Ваша камера будет иметь красный статус до тех пор, пока Вы не установите пароль ( по умолчанию камера не имеет пароль).

9. Для установки пароля нажмите на кнопку "..." в правом нижнем углу добаленной камеры, после перейдите в установки и пароль.